#### Recurring inward fund transfer 1) How to set up eGIRO on Maybank2u SG (Lite) app

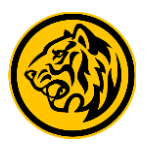

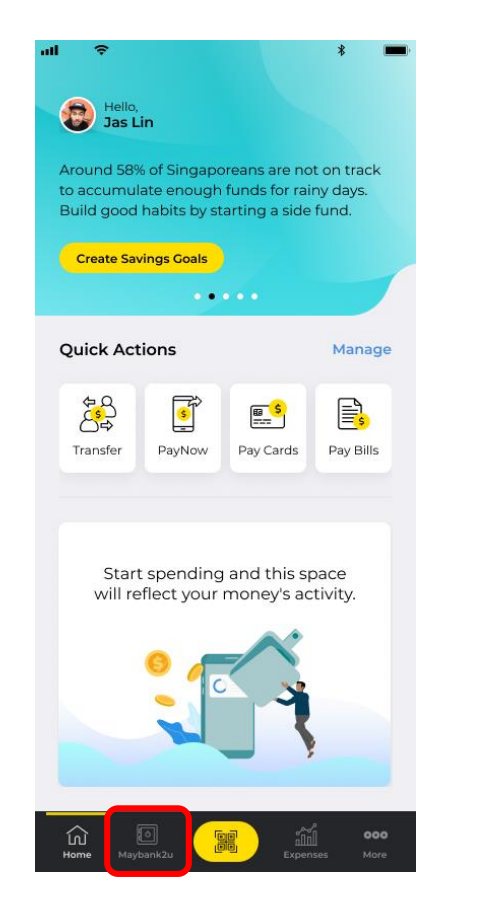

Step 1: Login to Maybank2u SG (Lite) app, tap on 'Maybank2u'.

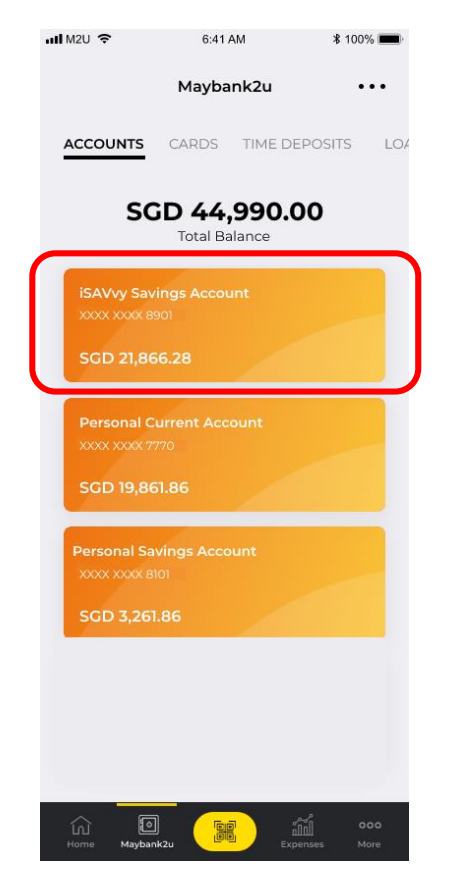

Step 2: Select your crediting account.

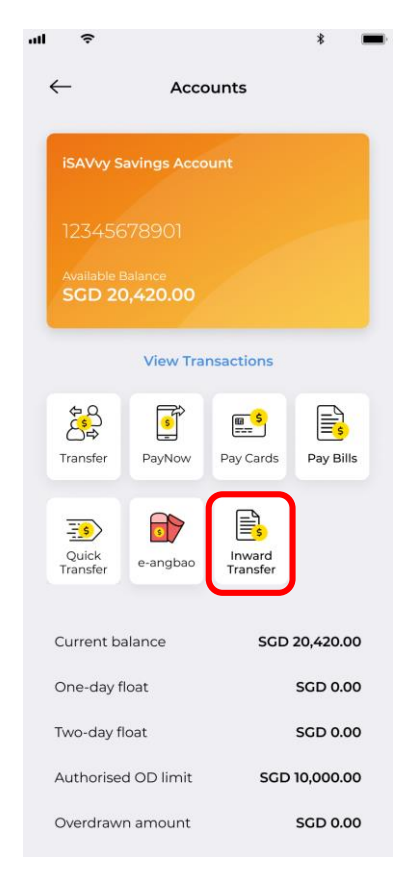

Step 3: Select 'Inward Transfer' and follow on screen instruction. Step 4: Enter your details and click '**Proceed**' to redirected to Third Party Bank to proceed.

Follow on screen instructions to complete the setup.

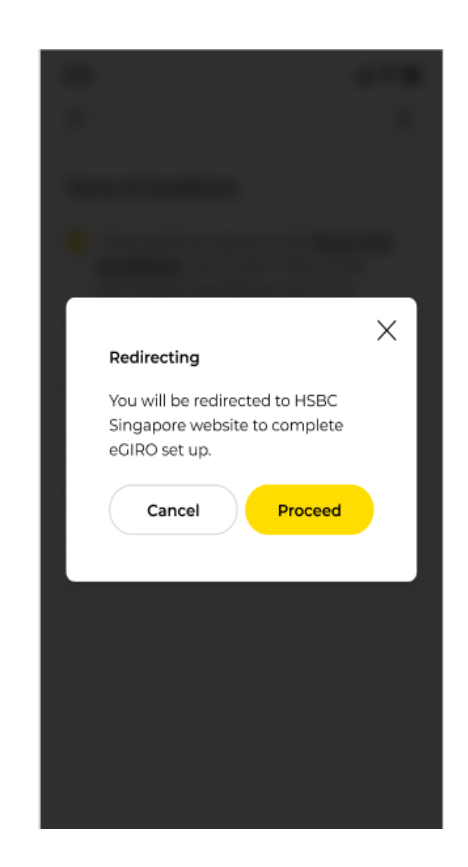

# Recurring inward fund transfer2) How to set up eGIRO on Maybank2u Online Banking

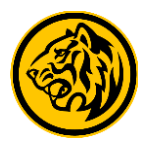

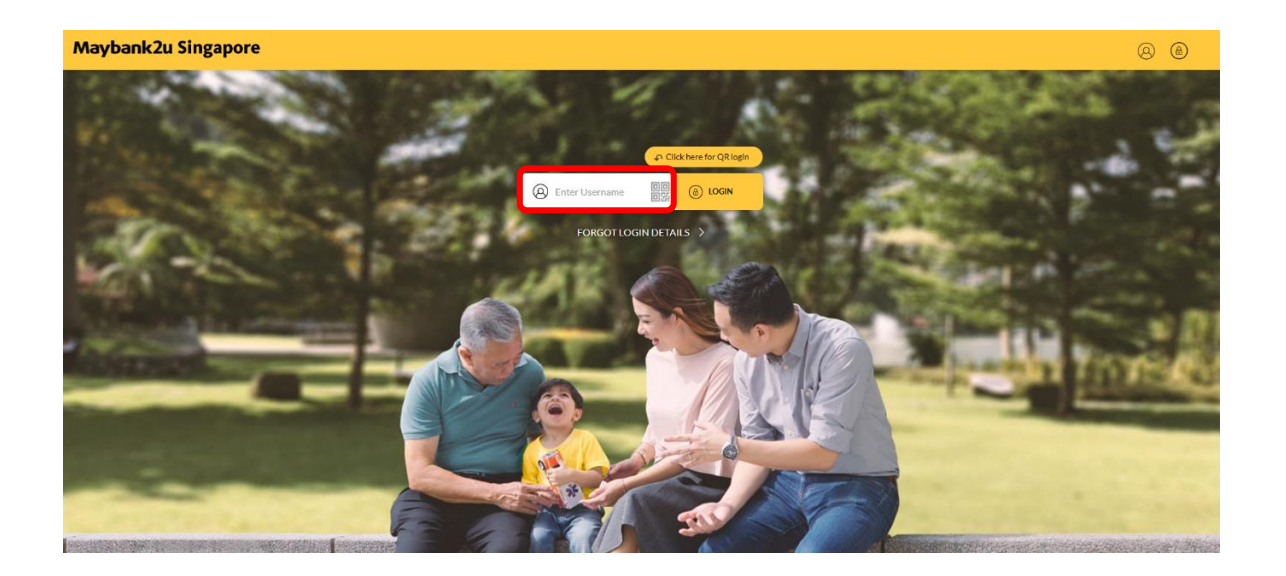

Step 1: Login to Maybank2u Online Banking with your username and password.

| 🛞 Maybank                       | 2u                           | MYA                            | CCOUNTS PAY & 1                | TRANSFER MVIEW APPLY                                            |    |
|---------------------------------|------------------------------|--------------------------------|--------------------------------|-----------------------------------------------------------------|----|
| 😡 Your last login was on Thursd | ay, 12 October 2020 at 14:01 | -55                            | June .                         |                                                                 | 19 |
| ACCOUNTS<br>SGD 28,274.23       | CARDS<br>SGD 6,428.10        | TIME DEPOSITS<br>SGD 40,000.00 | LOANS<br>SGD 332,488           | WEALTH<br>3.00 SGD 65,000.00                                    |    |
| 15AVvy Saving<br>100240009573   | is Account                   |                                | Savings Account<br>14060473496 | <br>View Details                                                |    |
| SGD 3,261.8                     | 6                            |                                | SGD 19,861.86                  | Set Up Inward Transfer<br>View estatement<br>Place Time Deposit |    |
|                                 |                              |                                |                                |                                                                 |    |
|                                 |                              | VIEW ESTATEME                  |                                |                                                                 |    |

Step 2a: On the Accounts dashboard, click on the 3 dots menu and select 'Set Up Inward Transfer', OR

# Recurring inward fund transfer2) How to set up eGIRO on Maybank2u Online Banking

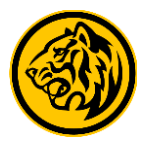

| ACCOUNTS<br>SGD 27,175.52                                          | CARDS<br>SGD 2,142.70 | TIME DEPOSIT | loans<br>SGD 242,036.73 | WEALTH<br>SGD 20,106.67                         |  |
|--------------------------------------------------------------------|-----------------------|--------------|-------------------------|-------------------------------------------------|--|
| Savings Account                                                    | 14060473496 🗸         |              | Pay Bil                 | <br>Is                                          |  |
| Available Balance                                                  |                       |              | Transfe<br>Set Up       | er Funds<br>Inward Transfer                     |  |
| Current Balance<br>One-day float<br>Two-day float<br>Interest Rate |                       |              |                         | SGD 900,000.00<br>SGD 0.00<br>SGD 0.00<br>0.25% |  |
| Primary Account N                                                  | Name                  |              |                         | JAMES LEE                                       |  |

Step 2b: On your Account details page, click on the 3 dots menu and select 'Set Up Inward Transfer'.

| Account No.                                                 | 12004003496                                                     |                                  |
|-------------------------------------------------------------|-----------------------------------------------------------------|----------------------------------|
| Amount                                                      |                                                                 |                                  |
| Frequency                                                   | Please Select                                                   | ~                                |
| Debit Start Date                                            | Tap to Select                                                   |                                  |
| Debit End Date                                              | Tap to Select                                                   | •                                |
|                                                             |                                                                 |                                  |
| Transfer From                                               | Please Select                                                   | ~                                |
| Transfer From                                               | Please Select nd agreed to the Terms & Conditions Governing Inw | ✓ ard Funds Transfer.            |
| Transfer From I confirm that I have read a BACK             | Please Select                                                   | ~ ard Funds Transfer. NEXT       |
| Transfer From I confirm that I have read a BACK Disclaimers | Please Select                                                   | V<br>ard Funds Transfer.<br>NEXT |

Step 3: Enter your details, agree to T&C and click 'Next'. You will be redirected to Third Party Bank to proceed.

Follow on screen instructions to complete the setup.

#### Inward transfer - Add another bank account 1) How to set up eGIRO on Maybank2u SG (Lite) app:

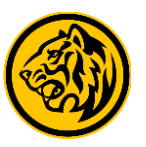

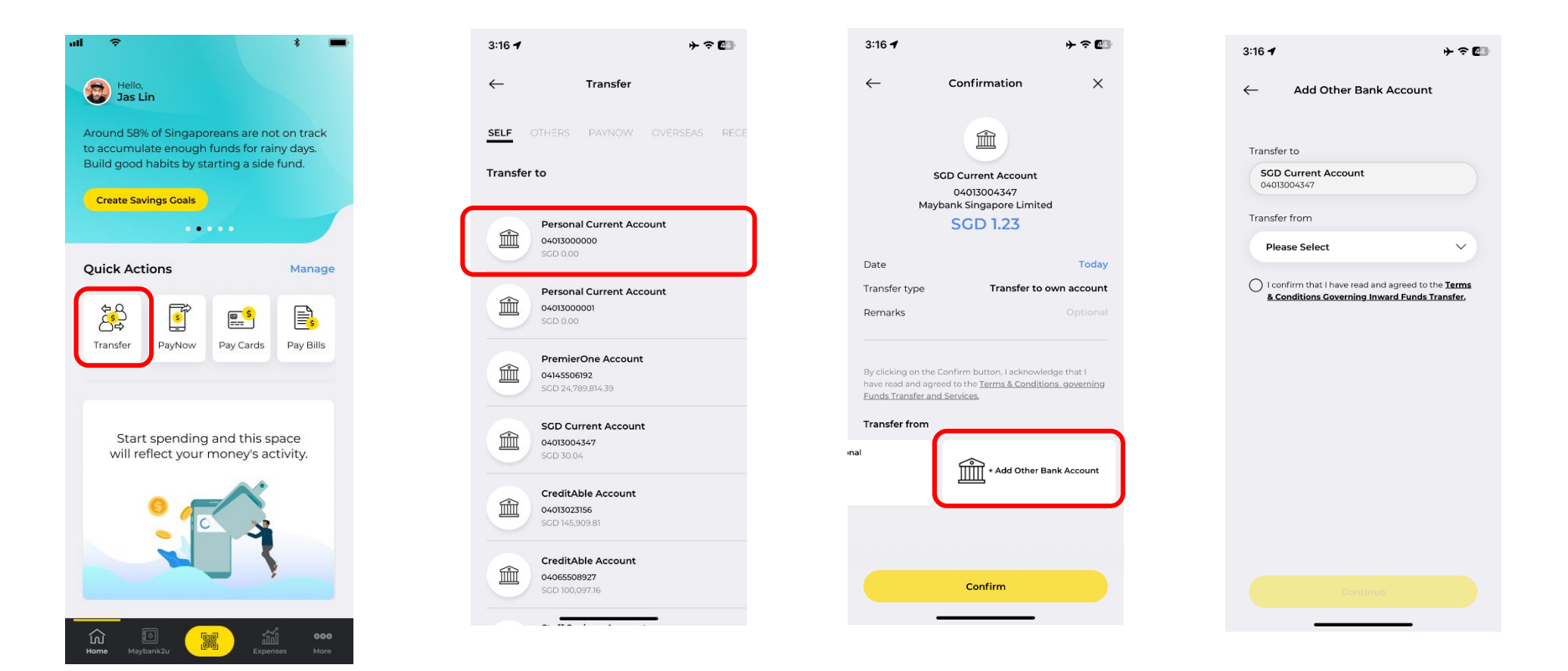

Step 1: Login to Maybank2u SG (Lite) app, tap on 'Transfer'.

Step 2: Under '**Self**' tab, select the account you wish to transfer to. Step 3: On the confirmation screen, select **'+ Add Other Bank Account'** under **'Transfer from'** menu Step 4: Select the Third Party Bank from the **'Transfer From'** drop down menu and agree to T&C. You will be redirected to Third Party Bank to proceed.

Follow on screen instructions to complete the setup.

# Inward transfer - Add another bank account2) How to set up eGIRO on Maybank2u Online Banking:

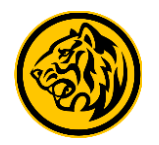

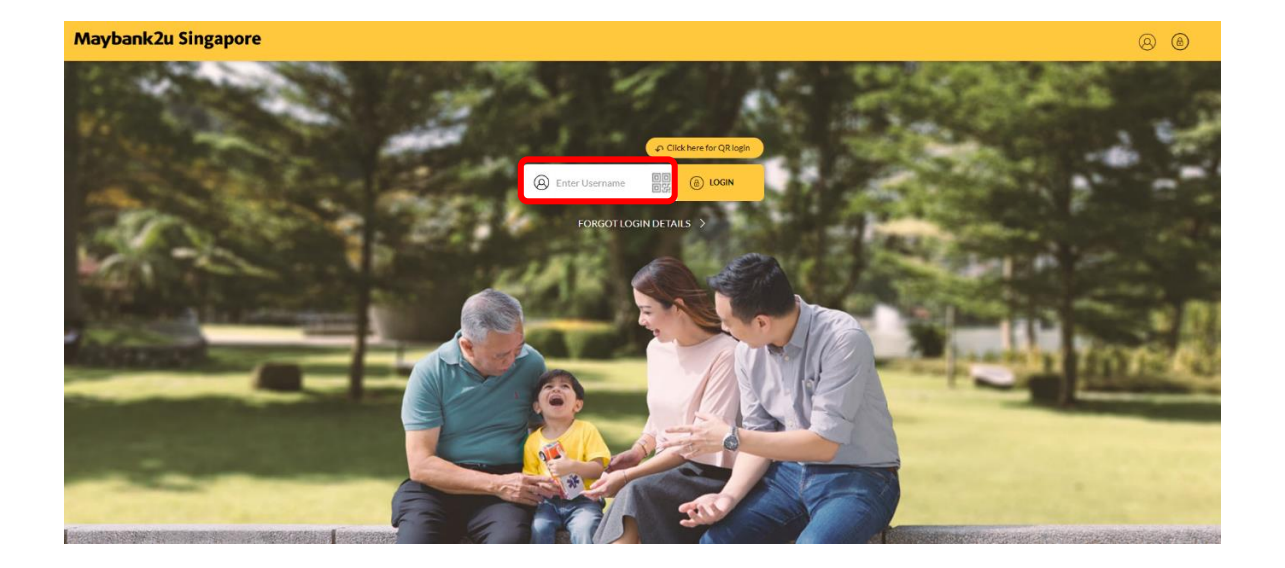

Step 1: Login to Maybank2u Online Banking with your username and password.

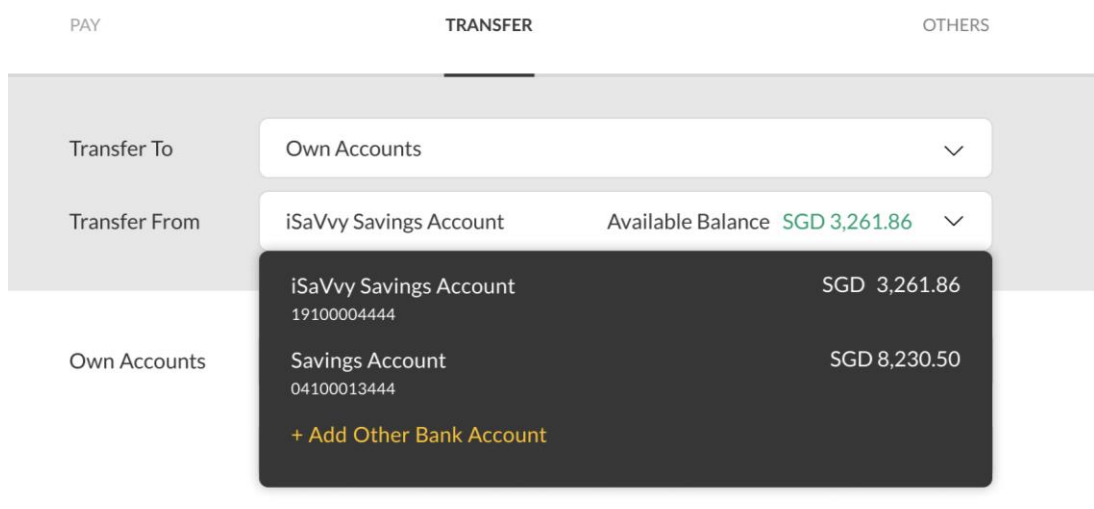

Step 2: On Transfer tab, click on '**Transfer From**' and select ' + Add Other Bank Account'.

For '**Own Accounts**', select the Maybank Account you want to transfer to.

# Inward transfer - Add another bank account2) How to set up eGIRO on Maybank2u Online Banking:

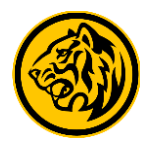

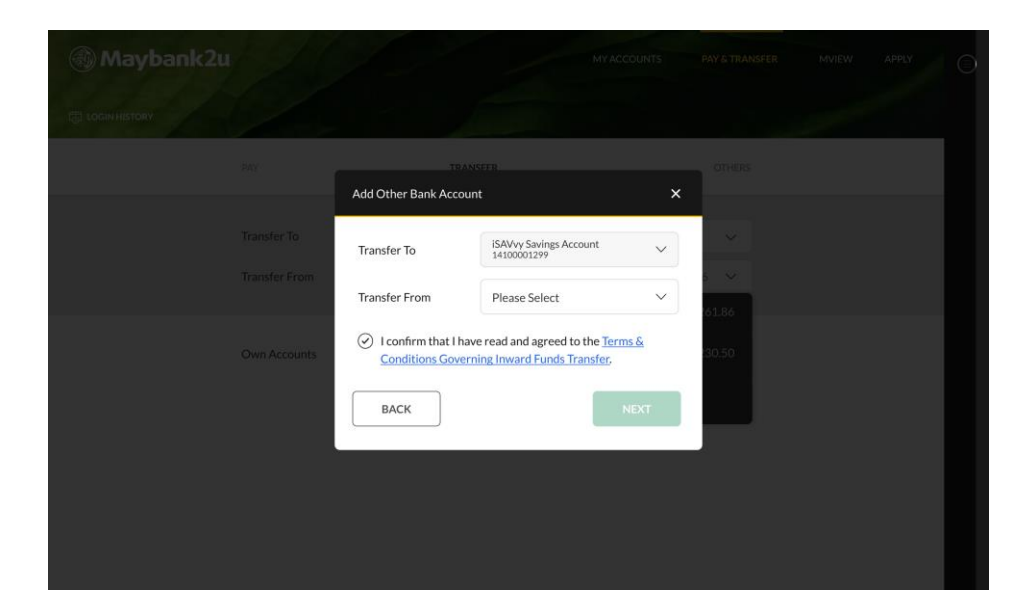

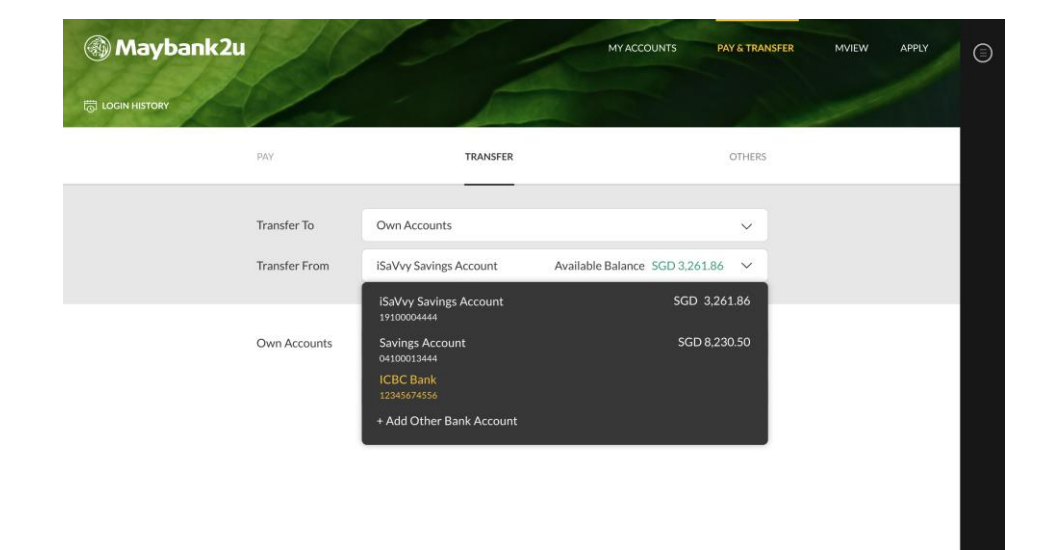

Step 3: Select the Third Party Bank from the **'Transfer From'** drop down menu and agree to T&C. You will be redirected to Third Party Bank to proceed.

Follow on screen instructions to complete the setup.

Step 4: Upon completion, you will see the newly added Third Party Bank account on the **'Transfer From'** dropdown menu. Proceed to transfer as usual.